A supervised of the supervised of the supervised

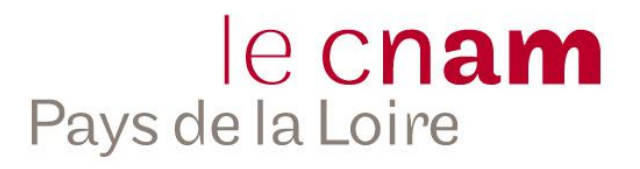

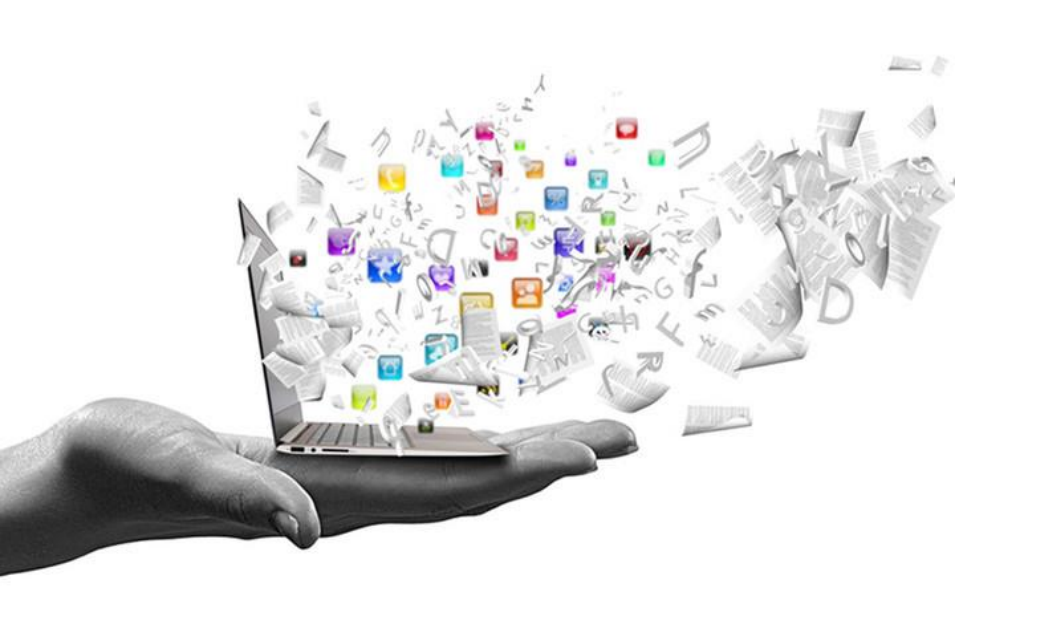

Interface pédagogique « SecretCAM »

La création de parties par l'enseignant Dans ce tutoriel, vous retrouverez l'ensemble des actions réalisables dans l'interface d'administration SecretCAM pour un utilisateur enseignant.

- ✓ Modifier son compte
- ✓ Créer une session de jeu
- ✓ Visualiser les informations sur ses sessions de jeu
- ✓ Accéder a la WebTV
- Accéder aux documentations pédagogiques

# Accéder à l'espace d'administration

#### e C**nam** Pays de la Loire

#### Depuis https://www.seriousgamesecretcam.fr

Cliquez sur Espace Formateur

|                                                        | Des formations à la diversité pa                      | ar le <b>JEU</b>                                                                                     |
|--------------------------------------------------------|-------------------------------------------------------|----------------------------------------------------------------------------------------------------|
| Pays de la Loire                                       | serious game                                          | Handicap<br>Faciliter l'intégration<br>et le maintien dans l'emploi<br>des collaborateurs handicapés |
| Jouer une partie 🐼<br>Contactez-nous<br>Concept du jeu | Une série<br>de serious games<br>en vidéo pour former | Générations<br>Favoriser la coopération<br>intergénérationnelle                                      |
| Mentions légales                                       | à la gestion de la<br>diversité dans                  | Egalité Q d'<br>Intégrer l'égalité<br>professionnelle pour<br>la performance de l'entreprise         |
|                                                        | En savoir plus<br>sur le concept du jeu               | Diversité culturelle<br>Favoriser la diversité<br>culturelle pour l'innovation                       |

### Connexion

### e C**nam** Pays de la Loire

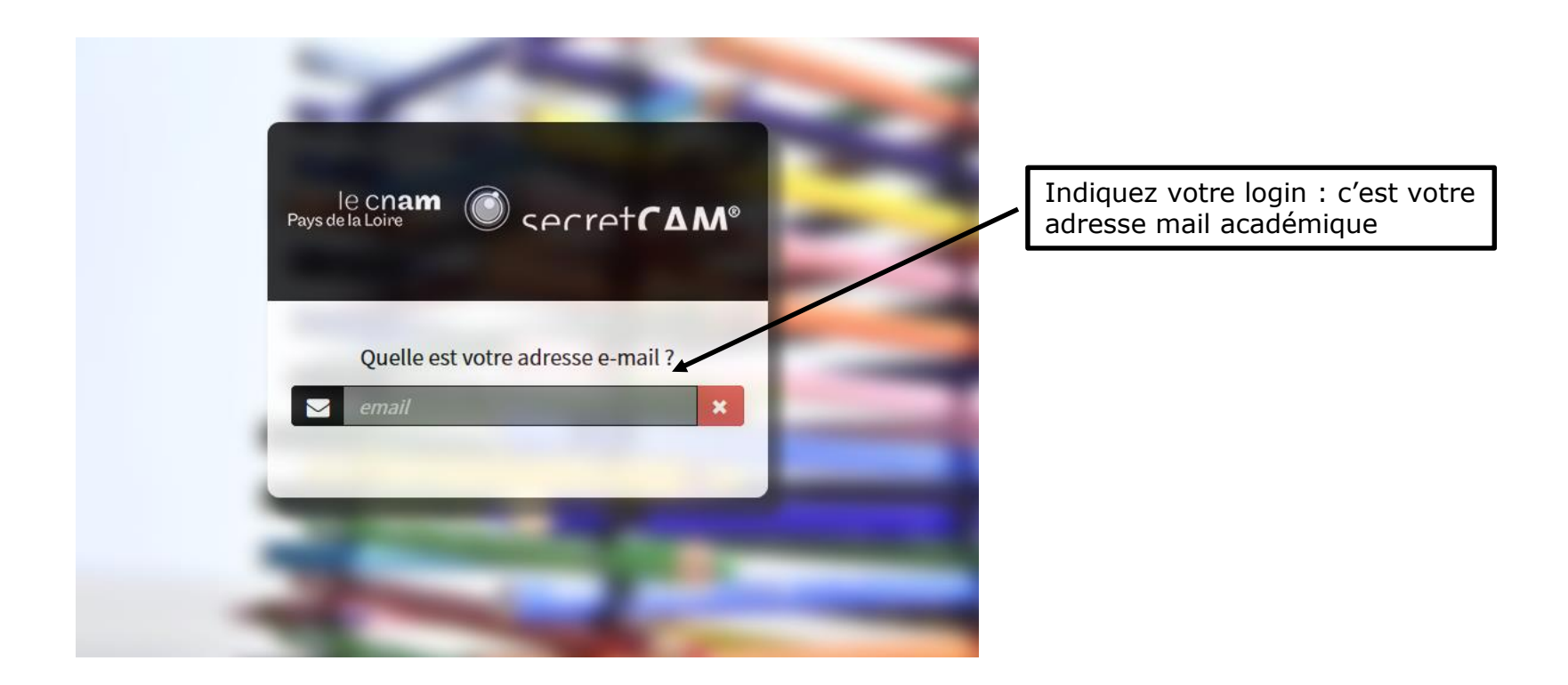

Si vous n'avez pas de compte de connexion, merci de contacter : secretcam@cnam-paysdelaloire.fr

### Création de son compte

#### e C**nam** Pays de la Loire

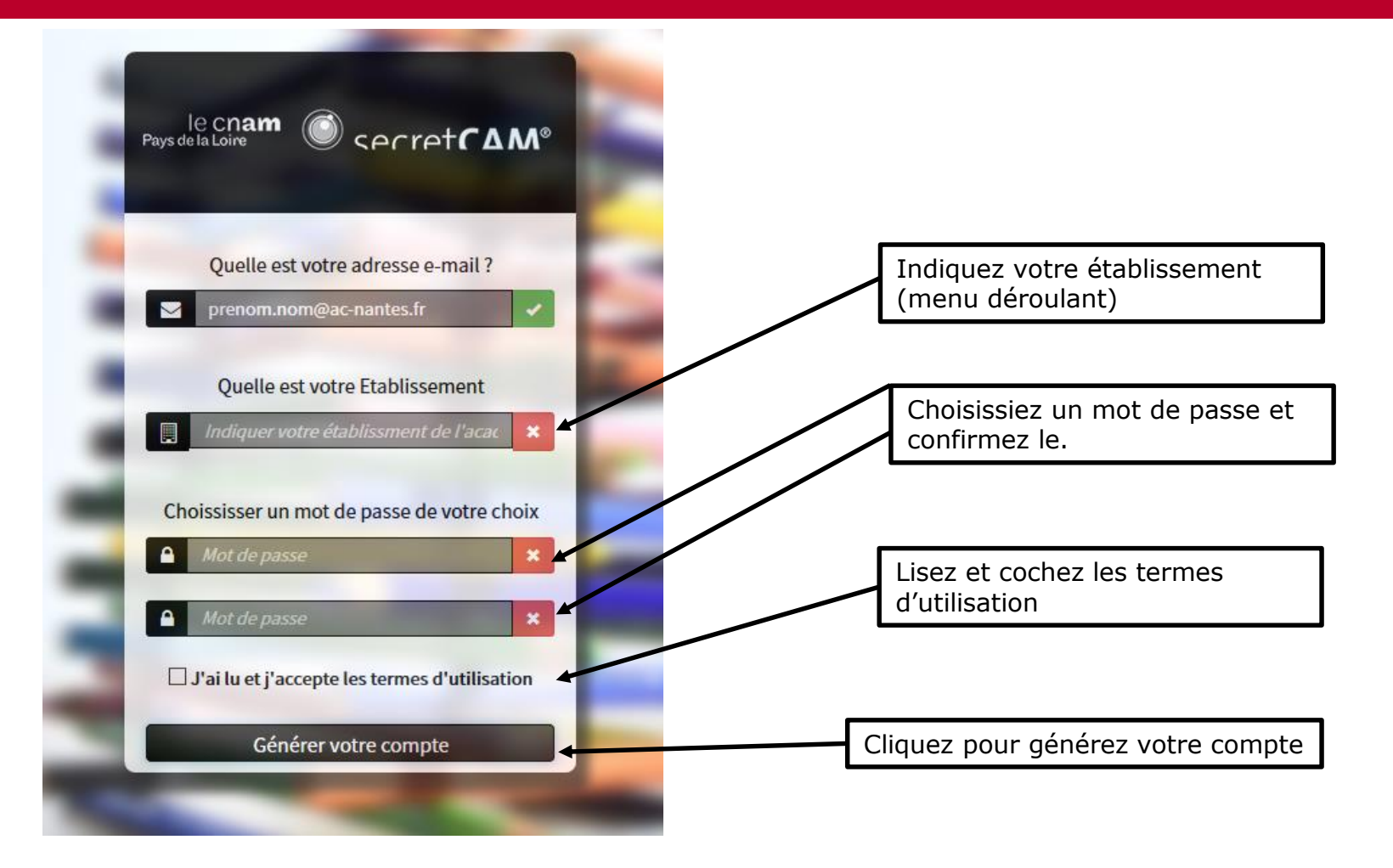

# e C**nam** Pays de la Loire

|                  | Cliquez ici pour accéder au tutoriel<br>de création de partie |   | Cliquez ici pour activez votre compte |                                                                      |
|------------------|---------------------------------------------------------------|---|---------------------------------------|----------------------------------------------------------------------|
|                  |                                                               | 1 |                                       |                                                                      |
|                  |                                                               |   |                                       |                                                                      |
|                  |                                                               |   |                                       |                                                                      |
| Objet : Activ    | ation de votre compte SecretCam<br>@ac-nantes.fr *            |   | Date<br>De<br>Répondre                | e: 10:41<br>e: SecretCam <del>▼</del><br>e à :SecretCam <del>▼</del> |
| Bienvenue sur le | jeu SecretCAM,                                                |   |                                       |                                                                      |
|                  |                                                               |   |                                       |                                                                      |

Pour pouvoir créer des parties et accéder aux ressources pédagogiques, vous devez activer votre compte ( de company activer de compte ( de company activer de compte) ( de company activer de compte) de company activer de compte ( de company activer de compte) de compte ( de compte) de compte) de compte

#### Ce lien est valable pendant 7 jours. Vous trouverez ici un tutoriel pour créer des parties.

Au regard du caractère sensible du sujet traité, l'utilisation de ce jeu nécessite une bonne connaissance de la thématique par l'enseignant.e. Des ressources et un déroulé pédagogiques sont mis à votre disposition dans la rubrique « documentation ».

Vous pouvez aussi contacter votre Direction académique au numérique éducatif (DANE) pour des compléments d'information sur l'usage du jeu numérique en classe.

Le Cnam Pays de la Loire est attaché au respect des règles de protection de la vie privée des utilisateurs de son site SecretCAM. L'ensemble des traitements de données personnelles mis en œuvre dans le cadre des services accessibles respecte la réglementation applicable en matière de protection des données personnelles et notamment les dispositions de la loi « Informatique et libertés » du 6 janvier 1978 modifiée et le Règlement général sur la Protection des données (Règlement UE 2016/679) désigné par « RGPD ». Le Cnam Pays de la Loire s'engage à ne pas communiquer les données collectées à un tiers et à ne pas en faire d'usage commercial. Vous pouvez exercer gratuitement votre droit de rectification des données (cf. Données personnelles).

Bon jeu !

# L'interface : page d'acceuil

### e C**nam** Pays de la Loire

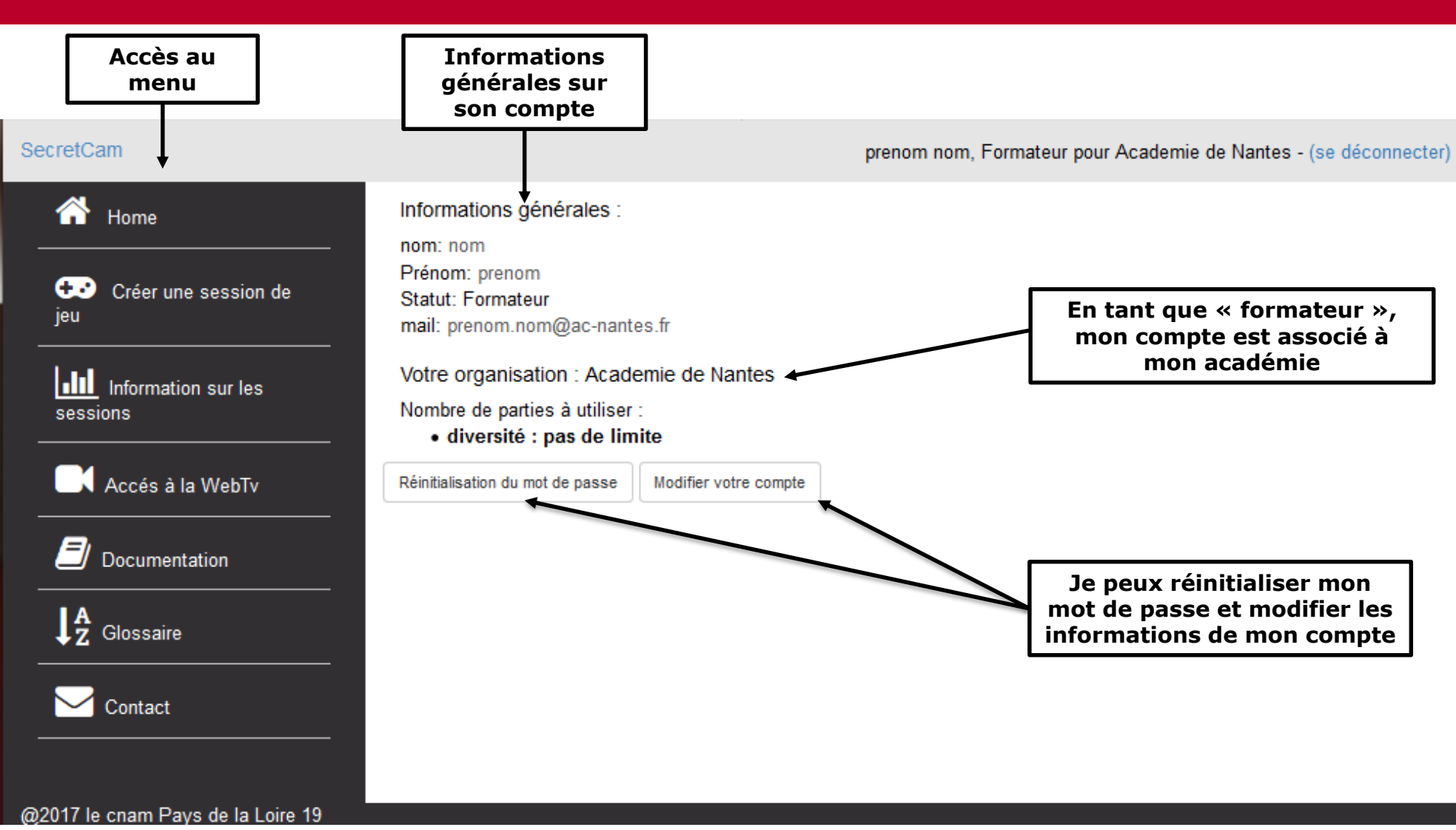

# Créer une session de jeu

# e C**nam** Pays de la Loire

#### Depuis le menu de gauche :

Đ Créer une session de jeu

C'est ici que vous pourrez générer un code de session de jeu pour les futurs utilisateurs

- 1. Je choisis le jeu (dans notre cas, le jeu diversité culturelle)
- 2. Formations ou démonstration : choisir « formation » dans le cadre d'une formation ou d'une sensibilisation.
- 3. Entrez le nom de la session
- 4. Limitez le nombre de parties possible
- 5. Définissez une date de début et une date de fin
- 6. La session vous est par défaut attribuée

**GENEREZ LE CODE DE SESSION** 

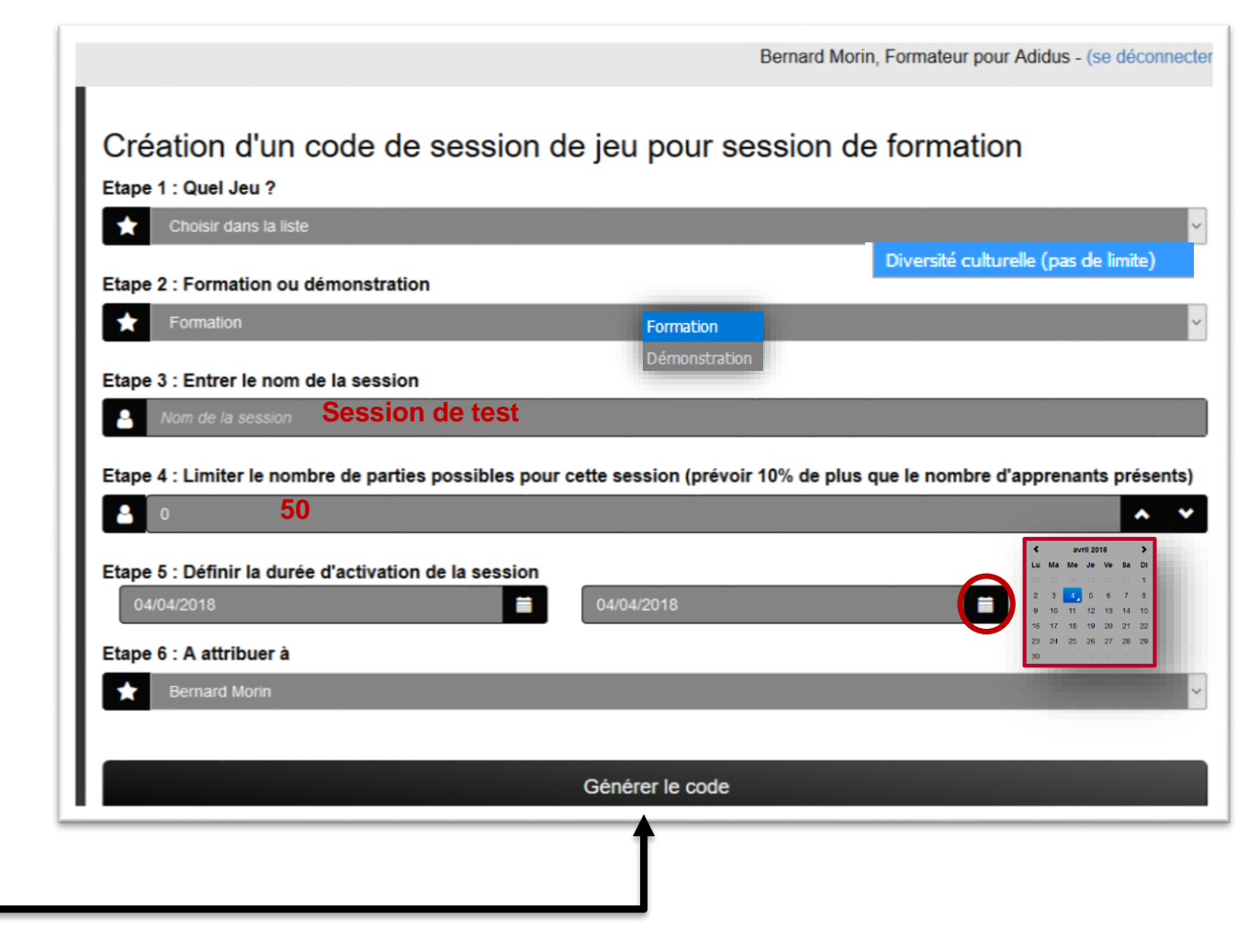

# Information sur votre session créée

# le cnam Pays de la Loire

Une page de confirmation de création de session apparait.

Vous pouvez vous envoyer une copie par mail.

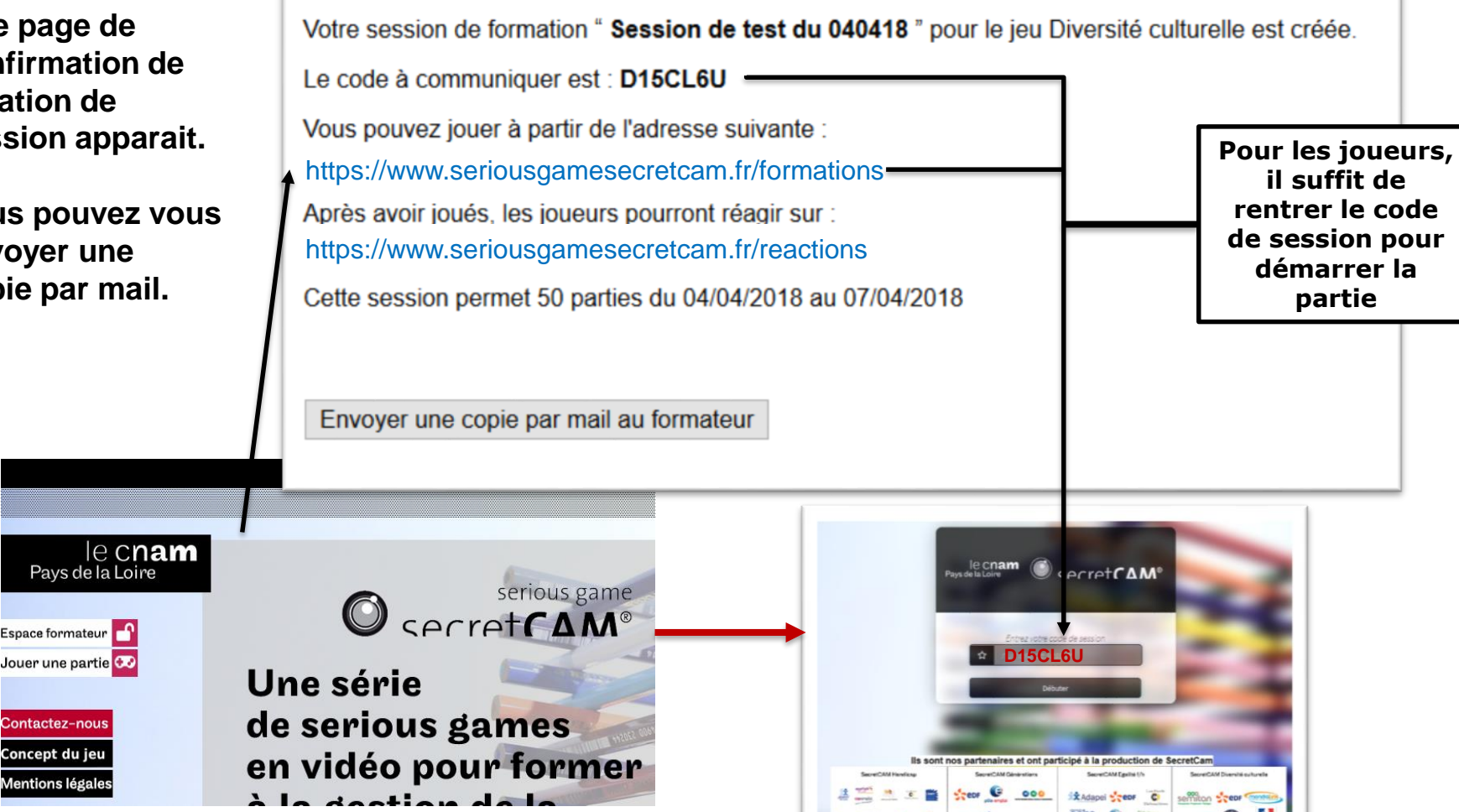

Les apprenants peuvent cliquer sur « jouer une partie » depuis www.seriousgamesecretcam.fr

# Informations sur les sessions

# e C**nam** Pays de la Loire

Supprimer

#### Depuis le menu gauche

Information sur les sessions

Vous visualisez l'ensemble de vos sessions.

- ✓ Vous retrouvez le nom de la session, le nom du formateur/enseignant, le code de session, les dates de début et de fin puis le nombre de jetons joués par rapport aux nombres de jetons prévus.
- ✓ Même si la session est toujours en cours ou que le nombre de jetons n'est pas épuisé, vous pouvez rendre inactive la session en décochant la case dans la colonne « actif ».
- ✓ Dans la colonne « actions » vous pouvez supprimer la session, visualiser les statistiques si des personnes ont joué ; et visualiser les rapports d'étonnement s'il y en a.

| •     | Session                   | Structure | Nom Formateur | code de Session | date de début ↓ | date de fin | jetons joués i | actif i      | demo i | Actions    |
|-------|---------------------------|-----------|---------------|-----------------|-----------------|-------------|----------------|--------------|--------|------------|
| 1.012 | Session de test du 040418 | Adidus    | Bernard Morin | D15CL6U         | 2018-04-04      | 2018-04-07  | 1 sur 50       |              |        |            |
| 234   | test-CH-le-Mans-2         | Adidus    | Bernard Morin | ENQJWEZ         | 2017-04-04      | 2017-04-18  | 0 sur 30       |              |        | ش<br>ا     |
| 127   | Licence-RH-Nantes-2024    | Adidus    | Bernard Morin | EQFMTH5         | 2016-09-06      | 2016-09-07  | 1 sur 4        | $\checkmark$ |        | <b>d T</b> |
| 9     | session_de_demonstration  | Adidus    | Bernard Morin | EXGBGK6         | 2015-11-16      | 2015-11-19  | 1 sur 25       | $\checkmark$ |        | <b>d T</b> |
| 2     | groupe-com                | Adidus    | Bernard Morin | EPRVOPV         | 2015-04-30      | 2015-04-30  | 3 sur 10       | $\checkmark$ |        | <b>m T</b> |
|       |                           |           |               |                 |                 |             |                |              |        |            |

\* Les dates des sessions et leurs noms peuvent être modifiés en double cliquant dessus

|                                              | 1 | Pétails de la session                                                                                       | ×  |
|----------------------------------------------|---|----------------------------------------------------------------------------------------------------|----|
| Rapport d'étonnement                         | - | session EPRV0PV<br>avec Bernard Morin                                                                       | d. |
| le 2018-01-15 14:55:28<br>C'était très bien. |   | Résumé des parties jouées<br>• 3 joueurs ont lancés le jeu.<br>• 2 joueurs sont allé jusqu'à la fin du jeu. |    |
| Fermer                                       |   | Les 2 utilisateurs ayant finis le jeu ont mis en moyenne 62 minutes et 27 secondes.                         |    |

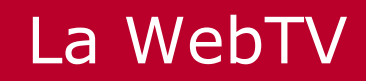

### e C**nam** Pays de la Loire

Depuis le menu de gauche :

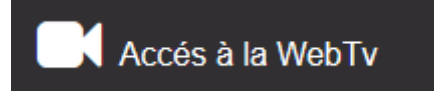

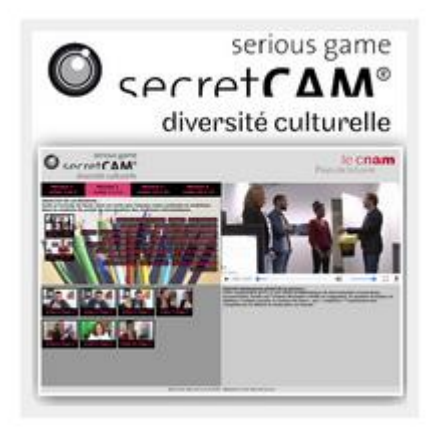

Vous avez accès à la « webTV » pour revisionner les scènes en fonction de « mot clés » prédéfinis.

# La documentation pédagogique

#### e C**nam** Pays de la Loire

#### Depuis le menu de gauche :

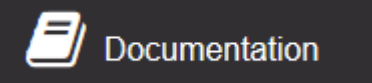

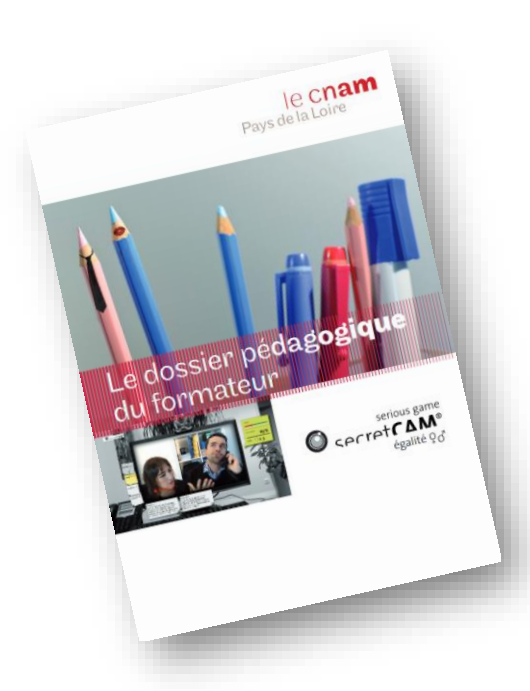

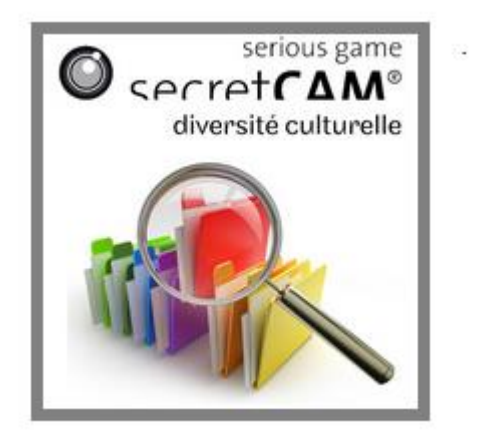

Vous avez accès au « dossier pédagogique » du jeu et à une note d'usage du jeu auprès d'élève du lycée.

Vous y retrouvez la présentation du jeu (scénario, personnage, univers), les objectifs pédagogiques, les contenus traités, des ressources bibliographiques et encore des points de repères législatifs, etc.

# Le glossaire (pour Secretcam diversité)

### e C**nam** Pays de la Loire

#### Depuis le menu de gauche :

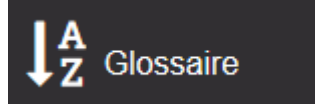

Vous avez accès à un web-glossaire complet sur la diversité culturelle au travail.

| web-glossaire de la diversité culturelle au travail |         |        |         |   |   |   |   |   |   |   | Rechercher |   |   |   |   |   |   |
|-----------------------------------------------------|---------|--------|---------|---|---|---|---|---|---|---|------------|---|---|---|---|---|---|
| A B                                                 | С       | D      | Ε       | F | G | Н | 1 | J | K |   |            |   |   |   |   |   |   |
| T U                                                 | V       | W      | х       | Y | 7 |   |   | - | K | L | м          | N | 0 | Р | Q | R | S |
| ccomodeme                                           | ents ra | isonab | les     |   |   |   |   |   |   |   |            |   |   |   |   |   |   |
| malgame                                             |         |        |         |   |   |   |   |   |   |   |            |   |   |   |   |   |   |
| ménagement                                          | t du te | mps de | traveil |   |   |   |   |   |   |   |            |   |   |   |   |   |   |
| héisme                                              |         | 10.00  | dardl   |   |   |   |   |   |   |   |            |   |   |   |   |   |   |
| Ocensure of                                         | motiv   | ation  |         |   |   |   |   |   |   |   |            |   |   |   |   |   |   |

discriminatoire entre les langues issues de culture différente, certaines étant mieux considérées que d'autres. Une personne dotée d'un accent américain pourra ne pas être perçue de la même manière qu'une personne dotée, par exemple, d'un accent des pays de l'Est.